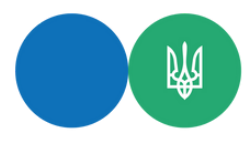

Вирішили оптимізувати свої бізнес-процеси та перейти на програмні реєстратори розрахункових операцій?

## Ми розповімо, звідки завантажити та як зареєструвати новий ПРРО.

|   | Реєструємо господарську одиницю, де буде використовуватись ПРРО.<br>Повідомляємо ДПС про об'єкт оподаткування за формою № 20-ОПП.                                                                                           |
|---|----------------------------------------------------------------------------------------------------|
| 2 | Подаємо Заяву про реєстрацію програмного реєстратора<br>розрахункових операцій за формою № 1-ПРРО (форма J/F 1316604)<br>через електронний кабінет або Єдине вікно подання електронної<br>звітності.                        |
| 3 | Реєструємо касира на фіскальному сервері: подаємо Повідомлення за<br>формою 5-ПРРО (форма J/F1391802) через Електронний кабінет<br>платника.                                                                                |
| 4 | Завантажуємо програмне забезпечення з офіційного сайту ДПС<br>України: tax.gov.ua - банер «Програмні РРО»                                                                                                    |
| 5 | Вносимо перелік товарів у ПРРО.                                                                                                    |
| 6 | Відкриваємо робочу зміну на ПРРО: направляємо Повідомлення за<br>формою J/F 1316801.<br>Важливо: на одному ПРРО може бути відкрита одночасно тільки одна<br>зміна. Відкрити нову зміну можна за умови закриття попередньої. |
| 7 | Завершили робочий день?<br>Закриваємо робочу зміну: формуємо фіскальний звітний чек/<br>фіскальний звіт.                                                                                                    |